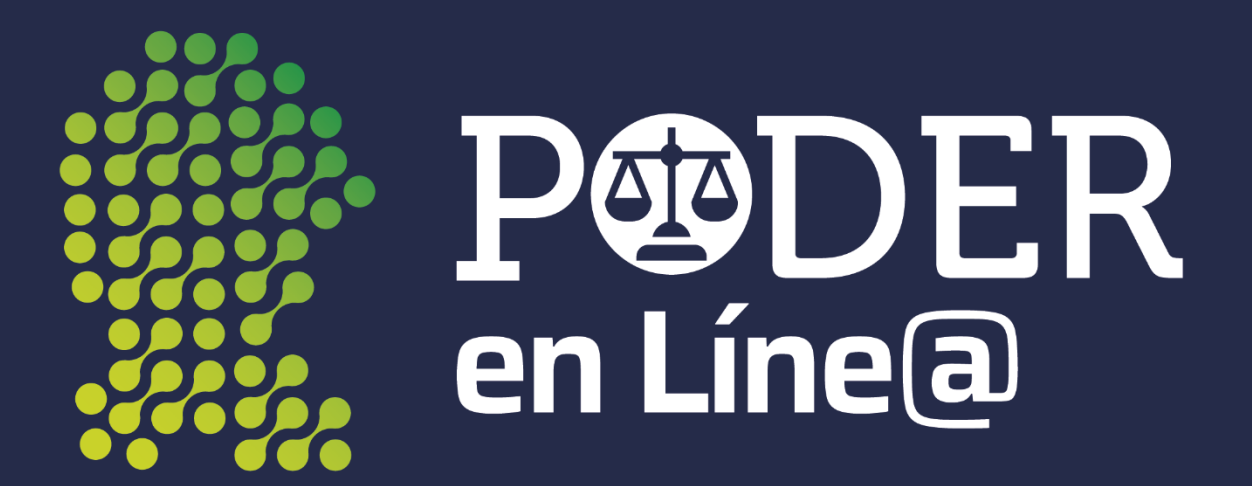

# MANUAL DE USUARIO v 1.0

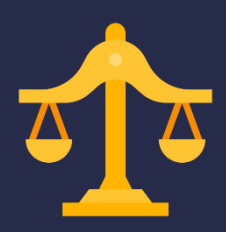

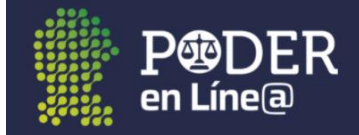

#### Inicio de sesión

Ingresar a Poder en Línea con el correo electrónico y contraseña registrado en:

- Si ya tiene una cuenta en la versión anterior y versión actual del Expediente Virtual.
- Si ya cuenta con un usuario del Buzón electrónico de Demandas y Promociones.

Enseguida dar clic en el botón *Iniciar sesión*.

| P DER                          |  |
|--------------------------------|--|
| Usuario (correo electrónico)   |  |
| correo@ejemplo.com Contraseña  |  |
| contraseña<br>➔ Iniciar sesión |  |
| ¿Olvidó su contraseña?         |  |

#### ¿Olvidó su contraseña?

En caso de haber olvidado su contraseña, dar clic en la opción ¿Olvidó su contraseña?, ingresar el correo electrónico registrado y dar clic en la opción *Enviar*, el sistema enviara un correo con el detalle de su cuenta.

|                                                | PODER<br>en Líne@                                                                             |                        |
|------------------------------------------------|-----------------------------------------------------------------------------------------------|------------------------|
|                                                | Recuperar Contraseña<br>Ingresa tu número de teléfono o correo electrónico de<br>recuperación |                        |
|                                                | 8712779267<br>Validar                                                                         |                        |
| <b>OFICIALÍA MAYOR</b><br>DIRECCIÓN GENERAL DE | ΙΝΝΟΥΑCΙÓΝ                                                                                    | 26 de mayo de 2021 v.1 |

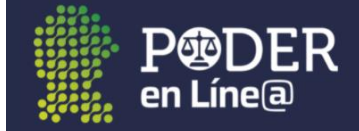

Posteriormente seleccionar la opción por la cual se obtendrá el código de seguridad y dar clic en *Aceptar*.

| PODER<br>en Línea                                                                |  |
|----------------------------------------------------------------------------------|--|
| Recuperar Contraseña                                                             |  |
| Se enviará un <b>código de verificación</b> al número celular<br>(871) 277-9267. |  |
| Seleccione algun método que aparece a continuación:                              |  |
| Enviar código de verificación vía mensaje de texto                               |  |
| C 📞 Recibir llamada telefónica con el código de verificación                     |  |

Ingresar el código de verificación recibido, y dar clic en Validar código de verificación

| PODER<br>en Línea                 |
|-----------------------------------|
| Recuperar Contraseña              |
| Ingrese el código de verificación |
| ✓ Validar código de veríficación  |

Ingresar la nueva contraseña la cual debe de estar formada de 8 a 16 caracteres, contener números y letras, al menos el primer carácter debe ser una letra y estar en Mayúscula, los caracteres "\*", "-", y "."" están permitidos, enseguida dar clic en **Cambiar contraseña.** 

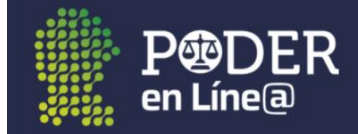

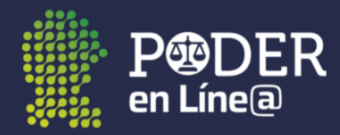

#### Recuperar Contraseña

| Contraseña:         | Confirmar contraseña: |   |
|---------------------|-----------------------|---|
| •••••               |                       | ] |
| ✓ Cambiar o         | contraseña            |   |
|                     |                       |   |
| ~                   |                       |   |
| Avi                 | 50                    |   |
| Se cambio la contrs | eña exitosamente      |   |
|                     | Aceptar               |   |

## Menú

#### Inicio

En esta opción se observan las aplicaciones a las cuales tiene acceso el usuario ingresado, así como novedades y noticias, y acuerdo emitidos por el Consejo de la judicatura.

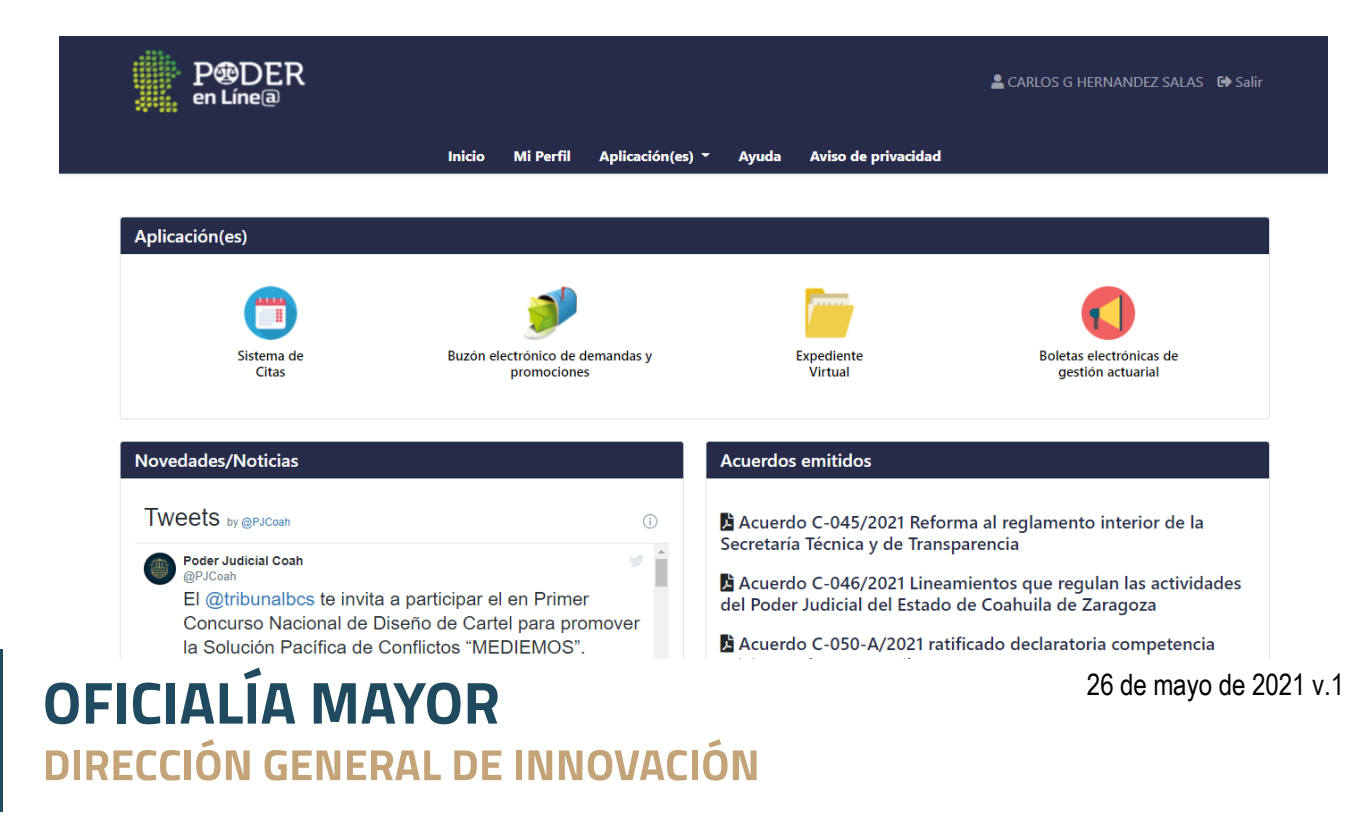

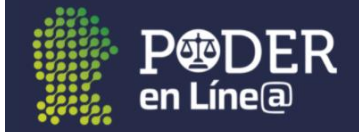

#### Mi perfil

En esta opción se podrá visualizar los datos personales del usuario que ingreso.

|                    | Inici                                                              | io Mi Perfil                   | Aplicación(es) 🔻     | Ayuda       | Aviso de privacidad |
|--------------------|--------------------------------------------------------------------|--------------------------------|----------------------|-------------|---------------------|
|                    |                                                                    |                                |                      |             |                     |
|                    | CARLOS G HERNAN<br>carlos.hernandez@coahuila.gol<br>(844) 218-0123 | i <b>DEZ SALAS</b><br>ib.mx    |                      |             |                     |
| Datos Personales   | Datos del Domiclio Dat                                             | tos de la Cuenta<br>Apellido I | Paterno*:            |             | Apellido Materno:   |
| CARLOS G           |                                                                    | HERNAM                         | IDEZ                 |             | SALAS               |
|                    |                                                                    |                                |                      |             |                     |
| Clave Única de Re  | gistro de Población (CURP)*:                                       |                                | Cé                   | dula Profes | sional:             |
| HESC741104HCLI     | {LR09                                                              |                                |                      |             |                     |
| Fecha de Nacimier  | nto:                                                               | Entidad F                      | ederativa de Nacimie | nto:        | Sexo                |
| 04/11/1974         |                                                                    | COAHUI                         | LA                   |             | HOMBRE              |
|                    |                                                                    |                                |                      |             |                     |
| Teléfono Celular*: |                                                                    | Teléfono                       | Filo:                |             |                     |
| Teléfono Celular*: |                                                                    | <b>Teléfono</b>                | Fijo:                |             |                     |

Además se tiene la opción de actualizar la información del domicilio del usuario ingresado, enseguida dar clic en *Guardar cambios*, como se muestra en la siguiente imagen.

|                    | CARLOS G HERN<br>carlos.hernandez@coahu<br>(844) 218-0123 | NANDEZ<br>uila.gob.mx | SALAS       |        |             |                    |
|--------------------|-----------------------------------------------------------|-----------------------|-------------|--------|-------------|--------------------|
| Datos Personales   | Datos del Domiclio                                        | Datos de              | e la Cuenta |        |             |                    |
| Estado*:           |                                                           |                       |             |        | Municipio*: |                    |
| Coahuila de Zarag  | oza                                                       |                       |             |        | Saltillo    |                    |
| Código postal*:    |                                                           |                       | Asentami    | ento*: |             |                    |
| 25000              |                                                           |                       | Saltillo C  | Centro |             |                    |
| Tipo de Asentamie  | nto:                                                      |                       |             |        | Zona:       |                    |
| Colonia            |                                                           |                       |             |        | Urbano      |                    |
| Tipo de Domicilio* | 1                                                         |                       | Calle*:     |        |             | Numero Int./Ext.*: |
|                    |                                                           |                       |             |        |             |                    |

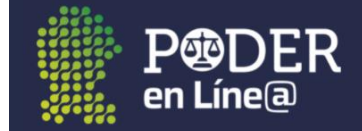

En los datos de la cuenta se tiene la opción de cambiar la contraseña, debe de estar formada de 8 a 16 caracteres, contener números y letras, al menos el primer carácter debe ser una letra y estar en Mayúscula, los caracteres "\*", "-", y "."" están permitidos, enseguida dar clic en *Guardar cambios.* 

|                                                                                                    |                                                                                                    | Inicio                               | Mi Perfil    | Aplicación(es) | Ayuda        | Aviso de privacidad  |   |
|----------------------------------------------------------------------------------------------------|----------------------------------------------------------------------------------------------------|--------------------------------------|--------------|----------------|--------------|----------------------|---|
|                                                                                                    |                                                                                                    |                                      |              |                |              |                      |   |
|                                                                                                    | CARLOS G HERI<br>carlos.hernandez@coahu<br>(844) 218-0123                                                                      | <b>NANDE</b><br>uila.gob.m:          | x<br>x<br>x  |                |              |                      |   |
| Datos Personales                                                                                          | Datos del Domiclio                                                                                                    | Datos d                              | de la Cuenta |                |              |                      |   |
| Correo Electrónic                                                                                         | o*:                                                                                                    |                                      |              |                | Confirmar Co | orreo Electrónico*:  |   |
| carlos.hernandez                                                                                          | @coahuila.gob.mx                                                                                                    |                                      |              |                | carlos.herna | ndez@coahuila.gob.mx |   |
| Contraseña*:                                                                                              |                                                                                                    |                                      |              |                | Confirmar Co | ontraseña*:          |   |
|                                                                                                    |                                                                                                    |                                      |              | Ø              |              |                      | Ø |
| La Contraseña deb<br>1. Debe estar foi<br>2. Debe contene<br>3. Al menos <b>Prir</b><br>4. Los caracteres | e contener:<br>rmada de 8 a 16 caractere:<br>r numeros y letras.<br>ner caracter debe ser una<br>: "*", "-", y "."" estan perm | <b>s.</b><br>letra y est<br>nitidos. | ar en Mayuso | ula            |              |                      |   |

### Aplicaciones

En esta opción observan las aplicaciones a las cuales tiene acceso el usuario ingresado

|                     |                                         |                                                |                     | 🛓 CARLOS G HERNANDEZ SALAS 🛛 🕩 Salir      |
|---------------------|-----------------------------------------|------------------------------------------------|---------------------|-------------------------------------------|
|                     | Inicio Mi Perfil A                      | Aplicación(es) - Ayuda                         | Aviso de privacidad |                                           |
|                     |                                         | 🛱 Sistema de citas                             |                     |                                           |
| Aplicación(es)      |                                         | Buzón electrónico de<br>demandas y promociones |                     |                                           |
| <b>(</b>            | 👏                                       | Expediente Virtual                             |                     |                                           |
| Sistema de<br>Citas | Buzón electrónico de den<br>promociones | Boletas electrónicas de gestión actuarial      | pediente<br>Virtual | Boletas electrónicas de gestión actuarial |

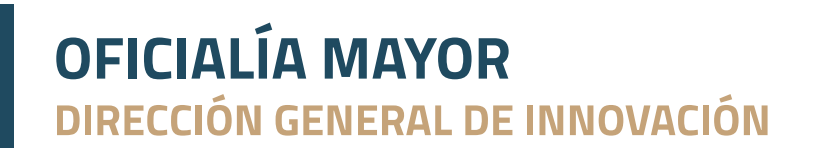

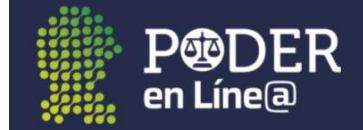

### Sistema de citas

En esta opción se podrán agendar las citas en los órganos jurisdiccionales.

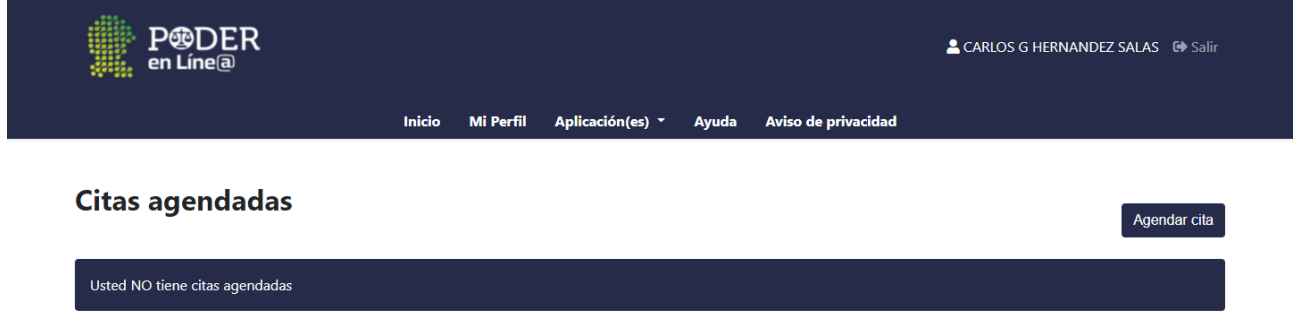

#### Agendar cita

Para agendar una cita en el juzgado correspondiente dar clic en la opción *Agendar cita,* a continuación seleccionar el distrito y juzgado que desea visitar de la lista desplegable, dar clic en siguiente.

|                                       | Llena los                   | datos que se solicitan en ca | da paso             |                |
|---------------------------------------|-----------------------------|------------------------------|---------------------|----------------|
|                                       |                             |                              |                     |                |
| A                                     | E                           |                              |                     |                |
| Distrito y Juzgado                    | Tipo de Trámite             | Fecha y Hora                 | Detalles de la Cita | Confirmar Cita |
| Distrito Judicial                     |                             |                              |                     |                |
| Saltillo                              |                             |                              |                     | ÷              |
| Juzgado o Unidad Administrati         | va                          |                              |                     |                |
| · · · · · · · · · · · · · · · · · · · | Instancia en Materia Famili | ar                           |                     | \$             |

Seleccionar el tipo de trámite e ingresar detalle del asunto al que asiste y dar clic en siguiente.

- a) Revisión de expedientes.
- b) Tramitación de oficios, edictos y exhortos.
- c) Citas con actuarios (civiles y familiares únicamente).
- d) Expedición de copias certificadas.
- e) Devolución de documentos.
- f) Entrega de cheques y certificados de depósito.
- g) Citas con el juez.
- h) Ratificaciones.

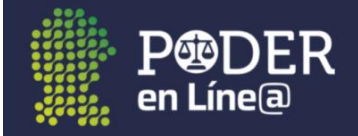

| A                       |                 |                            |                     |                |
|-------------------------|-----------------|----------------------------|---------------------|----------------|
| Distrito y Juzgado      | Tipo de Trámite | Fecha y Hora               | Detalles de la Cita | Confirmar Cita |
| Tipo de trámite         |                 | Detalles del asunto al que | asiste              |                |
| Revisión de expedientes |                 | REVISION DE ACUER          | DOS Y OFICIOS       |                |
| Expedientes/Folios      |                 |                            |                     |                |
| 1/2021                  |                 |                            |                     |                |
| 80/2019                 |                 |                            |                     |                |
| Ej. F4654/2020          |                 |                            |                     |                |
| Ej. E874/2020           |                 |                            |                     |                |
| Ej. E9244/2020          |                 |                            |                     |                |
|                         |                 |                            |                     |                |
| Anterior                |                 |                            |                     | Siguiente      |
| Anterior                |                 |                            |                     | Siguiente      |

Posteriormente seleccionar la fecha y hora disponible para acudir al juzgado y dar clic en siguiente.

|                | Dist               | rito y                  | Juzg                 | jado          |               |               | Tipo de Trámite | Fecha y Hora |              | s de la Cita   | Confirmar Cita |
|----------------|--------------------|-------------------------|----------------------|---------------|---------------|---------------|-----------------|--------------|--------------|----------------|----------------|
|                |                    |                         | MA                   | YO 2(         | 021           |               | >               |              | Jueves, 27 d | e Mayo de 2021 |                |
| DOM            | I LU               | и и                     | AR                   | міе           | JUE           | VIE           | SAB             | 09:00        | 09:30        | 10:00          | 10:30          |
| 25<br>2        | 2                  | 6 2<br>3                | 27<br>4              | 28<br>5       | 29<br>6       | 30<br>7       | 1               | 11:00        | 11:30        | 12:00          | 12:30          |
| 9              | 1                  | 0                       | 11                   | 12            | 13            | 14            | 15              | 13:00        | 13:30        | 14:00          | 14:30          |
| 16             | 1                  | 7 .                     | 18                   | 19            | 20            | 21            | 22              | 15:00        |              |                |                |
| 23             | 2                  | 4 2                     | 25                   | 26            | 27            | 28            | 29              |              |              |                |                |
| 16<br>23<br>30 | 1<br>2<br>3<br>Día | 7 ·<br>4 2<br>1<br>inha | 18<br>25<br>1<br>bil | 19<br>26<br>2 | 20<br>27<br>3 | 21<br>28<br>4 | 22<br>29<br>5   | 15:00        |              | -              | Siguiente      |

A continuación revisar que los datos de la cita sean correctos, dar clic en el la opción *No soy un robot* y posteriormente en *Confirmar cita,* el sistema enviara la confirmación de la cita agendada al correo electrónico registrado.

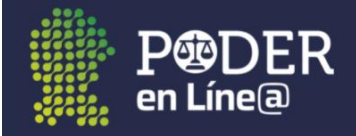

| <u>6</u>                  | <b>[</b> ]                  | €                            |                          |                  |
|---------------------------|-----------------------------|------------------------------|--------------------------|------------------|
| Distrito y Juzgado        | Tipo de Trámite             | Fecha y Hora                 | Detalles de la Cita      | Confirmar Cita   |
| Distrito Judicial         |                             |                              |                          |                  |
| Saltillo                  |                             |                              |                          |                  |
| Juzaado                   |                             |                              |                          |                  |
| Juzgado Primero de Primer | ra Instancia en Materia F   | amiliar                      |                          |                  |
|                           |                             |                              |                          |                  |
| Trámite                   |                             | Expedientes/                 | Folios                   |                  |
| Revision de expedientes   |                             | 1/2021 80                    | //2019                   |                  |
| Detalles del trámite      |                             | F                            | Fecha                    | Hora             |
| REVISION DE ACUERDOS      | YOFICIOS                    |                              | 2021-05-27               | 13:30            |
|                           |                             | h                            |                          |                  |
|                           |                             |                              |                          |                  |
|                           |                             | a cov up robot               | 2                        |                  |
|                           |                             | reCA<br>Privacidad -         | APTCHA<br>Términos       |                  |
| Anterior                  |                             |                              |                          | Confirmar Cita   |
|                           |                             |                              |                          |                  |
|                           |                             |                              |                          |                  |
| A                         | È                           | €                            |                          | <b>O</b>         |
| Distrito y Juzgado        | Tipo de Trámite             | Fecha y Hora                 | Detalles de la Cita      | Confirmar Cita   |
|                           |                             | De vietue I                  |                          |                  |
|                           |                             | Registro!                    |                          |                  |
|                           |                             |                              |                          |                  |
|                           |                             |                              |                          |                  |
|                           |                             |                              |                          |                  |
|                           |                             |                              |                          |                  |
|                           |                             |                              |                          |                  |
|                           |                             |                              |                          |                  |
|                           |                             |                              |                          |                  |
|                           | Cita ad                     | gendada correctamen          | ite                      |                  |
| He                        | emos enviado la confirmació | ón y datos de su cita al buz | ón de correo electrónico |                  |
|                           |                             |                              | on cu cuonto             |                  |
|                           | carlos.hernandez@           | coahuila.gob.mx registrado   | en su cuenta.            |                  |
| Registrar nueva Cita      | carlos.hernandez@           | coahuila.gob.mx registrado   | en su cuenta.            | Finalizar        |
| Registrar nueva Cita      | carlos.hernandez@           | coahuila.gob.mx registrado   | o en su cuenta.          | <u>Finalizar</u> |

Al finalizar la cita se mostrara el detalle de las citas agendadas en su cuenta.

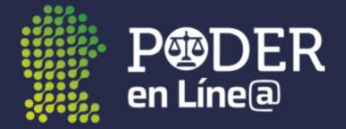

Agendar cita

#### Citas agendadas

| Usted tiene 1 cita(s) agendada(s)                                           |                |
|-----------------------------------------------------------------------------|----------------|
| 27-Mayo-2021                                                                | 13:30          |
| Distrito Judicial Saltillo<br>Juzgado Primero de Primera Instan<br>Familiar | cia en Materia |
| Confirmación de Cita                                                        | ncelar Cita    |

Si necesita cancelar una cita, dar clic a la opción **Cancelar cita, confirmar si desea** cancelar, una vez cancelada la cita no se podrá restaurar.

|                                                                                                    |                                                                                                    | 🚨 CARLOS G HERNANDEZ SALAS 🛛 🕪 Salir |
|----------------------------------------------------------------------------------------------------|----------------------------------------------------------------------------------------------------|--------------------------------------|
| Inicio                                                                                                    | Mi Perfil Aplicación(es) - Ayuda Aviso de privacidad                                                     |                                      |
| Citas agendadas         Usted tiene 1 cita(s) agendada(s)         27-Mayo-2021       13:30         Distrito Judicial Saltillo         Juzgado Primero de Primera Instancia en Materia Familiar         Confirmación de Cita       Cancelar Cita | <b>j</b><br><b>t</b><br><b>t</b><br><b>t</b><br><b>t</b><br><b>t</b><br><b>t</b><br><b>t</b><br><b>t</b> | Agendar cita                         |
| PODER<br>en Línea                                                                                                    | Mi Perfil Aplicación(es) - Avuda Aviso de privacidad                                                     | 🛓 CARLOS G HERNANDEZ SALAS 🛛 Əsəlir  |
| Citas agendadas<br>Usted tiene 1 cita(s) agendada(s)                                                                                                    |                                                                                                    | Agendar cita                         |
| 27-Mayo-2021 13:30<br>Distrito Judicial Saltillo<br>Juzgado Primero de Primera Instancia en Materia<br>Familiar                                                                                                    | Cita cancelada                                                                                           |                                      |

# **OFICIALÍA MAYOR** DIRECCIÓN GENERAL DE INNOVACIÓN

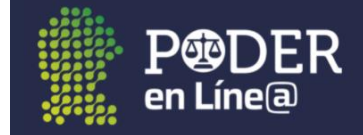

### Buzón electrónico de demandas y promociones

En esta opción se podrá enviar promociones y tramites iniciales a los órganos jurisdiccionales.

| P®[<br>en Lín                        |                                          |                                              |                                                             |                     |                                                                                             |                                                                                                    |                      | Larle          | DS G HERNANDEZ SALAS                           |
|--------------------------------------|------------------------------------------|----------------------------------------------|-------------------------------------------------------------|---------------------|---------------------------------------------------------------------------------------------|----------------------------------------------------------------------------------------------------|----------------------|----------------|------------------------------------------------|
|                                      |                                          |                                              | Inicio                                                      | Mi Perfil           | Aplicación(es) 🝷                                                                            | Ayuda Aviso de pr                                                                                                    | vacidad              |                |                                                |
| Mis envíos                           | Realizar envío                           |                                              |                                                             |                     |                                                                                             |                                                                                                    |                      |                |                                                |
| Folio Buzón E                        | lectrónico                               | N                                            | /lateria                                                    |                     | Fecha de Recibio                                                                            | lo                                                                                                    |                      |                |                                                |
|                                      |                                          |                                              |                                                             |                     | dd/mm/aaaa                                                                                  | -                                                                                                    |                      |                |                                                |
|                                      |                                          |                                              |                                                             |                     | uu/IIII/aaaa                                                                                |                                                                                                    |                      |                | Bue                                            |
|                                      |                                          |                                              |                                                             |                     | uu/iiiii/aaaa                                                                               |                                                                                                    |                      |                | Bus                                            |
| Тіро                                 | Folio Buzón<br>Electrónico               | No.<br>Expediente-<br>Folio/Año              | Fecha de<br>recepción                                       | Estado              | Oficialia                                                                                   | Organo Jurisdiccional                                                                                                    | Acuse de<br>recibido | Escrito/Anexos | Bus<br>Boleta de Turnado/Acuse de<br>Recepción |
| Tipo<br>Promoción<br>a<br>Expediente | Folio Buzón<br>Electrónico<br>F-00028139 | No.<br>Expediente-<br>Folic/Año<br>0101/2021 | Fecha de<br>recepción<br>12-<br>Abr-<br>2021<br>11:34<br>am | Estado<br>Capturada | Oficialia<br>Oficialia de Partes<br>de Saltillo -<br>Centro de Justicia<br>Civil y Familiar | Organo Jurisdiccional<br>Juzgado Primero de<br>Primera instancia en<br>Materia (civil del Distrito<br>Judicial de Saltillo | Acuse de<br>recibido | Escrito/Anexos | Bu:<br>Boleta de Turnado/Acuse de<br>Recepción |

#### Realizar envío

Al dar clic a esta opción se tiene oportunidad de enviar diferentes tipos de trámites:

- Demanda inicial, escrito inicial de demanda.
- Exhorto inicial, medio de comunicación entre autoridades.
- Promoción a Expediente, para realizar algún impulso procesal.
- Promoción a Folio, para dar cumplimiento de prevención.
- Promoción a Exhorto, para realizar adición de impulso procesal.
- Solicitud de audiencia (Penal)
- Promoción a trámite (Penal)
- Promoción a Causa (Penal tradicional)

### Demanda Inicial OFICIALÍA MAYOR DIRECCIÓN GENERAL DE INNOVACIÓN

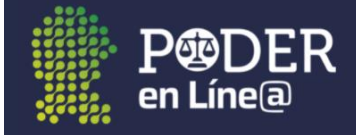

Al seleccionar dicha opción es necesario capturar los siguientes datos como se muestra a continuación:

- Seleccionar la materia y tipo de juicio de la lista desplegable.
- Seleccionar el distrito y oficialía de partes donde se presenta la demanda inicial.
- Adjuntar el escrito de la demanda inicial en formato .pdf.
- Capturar la descripción de los anexos y adjuntar el documento en formato .pdf

| ripo de tramité                                                              |                                                                                                    |
|------------------------------------------------------------------------------|----------------------------------------------------------------------------------------------------|
| Demanda Inicial                                                              |                                                                                                    |
| Materia                                                                      | Tipo de jucio                                                                                                    |
| Familiar                                                                     | Divorcio                                                                                                    |
| Saltillo                                                                     | Oficialia de Partes de Saltillo - Centro de Justicia Civil y Familiar                                                                                 |
| Distrito                                                                     | Oficialia                                                                                                    |
| Cargar Escrito Crear PDF                                                     | F                                                                                                    |
| Seleccionar doc.pdf                                                          |                                                                                                    |
| Para su correcto procesamiento La                                            | , promoción deberá estar en formato .PDF y no podrá pesar mas de 64 mb                                                                                |
|                                                                              |                                                                                                    |
|                                                                              |                                                                                                    |
| Anexos                                                                       |                                                                                                    |
| Anexos<br>Los anexos deberán cargarse en for<br>64mb                         | irmato .PDF de manera independiente describiendo el contenido de cada uno (por ejemplo: "acta de nacimiento") y no podrán pesa                        |
| Anexos<br>Los anexos deberán cargarse en for<br>64mb<br>Descripción de anexo | irmato .PDF de manera independiente describiendo el contenido de cada uno (por ejemplo: "acta de nacimiento") y no podrán pesa<br>Cargar anexos (PDF) |

#### Exhorto inicial

Al seleccionar dicha opción es necesario capturar los siguientes datos como se muestra a continuación:

- Seleccionar la materia y tipo de juicio de la lista desplegable.
- Seleccionar el distrito y oficialía de partes donde se presenta la demanda inicial.
- Adjuntar el escrito de la demanda inicial en formato .pdf.
- Capturar la descripción de los anexos y adjuntar el documento en formato .pdf

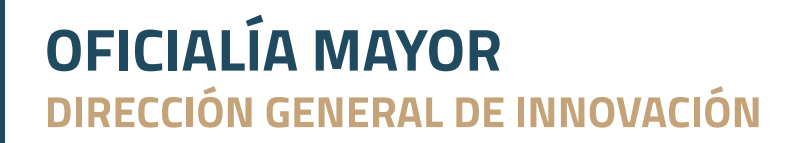

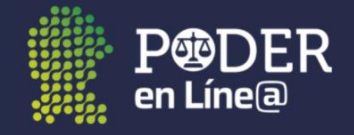

| nvíos Realizar envío                       |                                                                                                    |
|--------------------------------------------|----------------------------------------------------------------------------------------------------|
| Tipo de trámite                            |                                                                                                    |
| Exhorto Inicial                            |                                                                                                    |
| Materia                                    | Tipo de jucio                                                                                                    |
| Familiar                                   | Separación de personas                                                                                                    |
| Distrito                                   | Oficialia                                                                                                    |
| Saltillo                                   | Oficialia de Partes de Saltillo - Centro de Justicia Civil y Familiar                                                                |
| Cargar Escrito Crear Pl                    | DF                                                                                                    |
| Seleccionar doc.pdf                        |                                                                                                    |
| Para su correcto procesamiento l<br>Anexos | .a promoción deberá estar en formato .PDF y no podrá pesar mas de 64 mb                                                              |
| Los anexos deberán cargarse en<br>64mb     | formato .PDF de manera independiente describiendo el contenido de cada uno (por ejemplo: "acta de nacimiento") y no podrán pesar mas |
| Descripción de anexo                       | Cargar anexos (PDF)                                                                                                    |
| acta de nacimiento                         | Seleccionar doc.pdf                                                                                                    |

#### Promoción a Expediente

Al seleccionar dicha opción es necesario capturar los siguientes datos como se muestra a continuación:

- Ingresar el número de expediente, el sistema validará si existe dicho registro en el juzgado correspondiente.
- Seleccionar el distrito y juzgado al que va dirigido la promoción
- Adjuntar el escrito de la demanda inicial en formato .pdf.
- Si es necesario incluir anexos, capturar la descripción del anexo y adjuntar el documento en formato .pdf

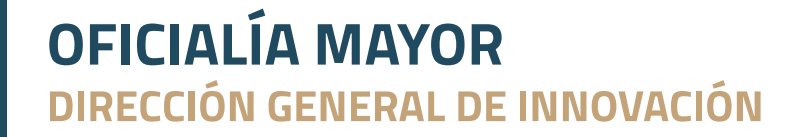

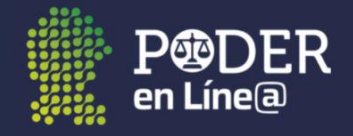

| Tipo de trámite       |                           | Número de expediente                                                                                              |          |
|-----------------------|---------------------------|----------------------------------------------------------------------------------------------------|----------|
| Promoción a Exp       | ediente                   | 0030/2021                                                                                                    |          |
| Materia               |                           |                                                                                                    |          |
| Familiar Oral         |                           |                                                                                                    |          |
|                       |                           |                                                                                                    |          |
|                       |                           |                                                                                                    |          |
| Distrito              |                           | Juzgado                                                                                                    |          |
| Saltillo              |                           | Juzgado Cuarto de Primera instancia en Materia Familiar del Distrito Judicial de Saltillo                         |          |
| Cargar Escrito        | Crear PDF                 |                                                                                                    |          |
| Seleccionar           | oc.pdf                    |                                                                                                    |          |
| Para su correcto proc | ramianto La promosión d   | skará artar an formato. PDE u no nodrá norar mar do 64 mb                                                         |          |
| raia su conecto proc  | esamento ca promoción d   | esera estar en formato a pri y no podra pesar mas de ovimb                                                        |          |
| Δρογος                |                           |                                                                                                    |          |
| Allexos               |                           |                                                                                                    |          |
| Los anexos deberán c  | argarse en formato .PDF d | :<br>manera independiente describiendo el contenido de cada uno (por ejemplo: "acta de nacimiento") y no podrán p | esar mas |
| 64mb                  |                           |                                                                                                    |          |

#### Promoción a Folio

Al seleccionar dicha opción es necesario capturar los siguientes datos como se muestra a continuación:

- Ingresar el folio, el sistema validara si existe dicho registro en el juzgado correspondiente.
- Seleccionar el distrito y juzgado al que va dirigido la promoción
- Adjuntar el escrito de la demanda inicial en formato .pdf.
- Si es necesario incluir anexos, capturar la descripción del anexo y adjuntar el documento en formato .pdf

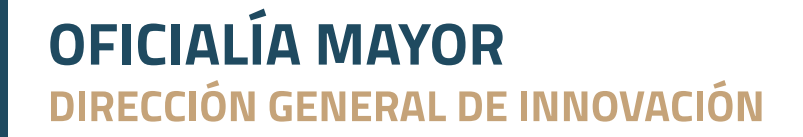

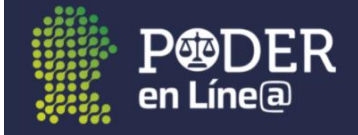

| Tipo de tr   | ámite       |                   | Folio                                                                                                    |
|--------------|-------------|-------------------|----------------------------------------------------------------------------------------------------|
| Promoci      | ón a Folio  |                   | 030/2021                                                                                                    |
| Materia      |             |                   |                                                                                                    |
| Familiar     | Oral        |                   |                                                                                                    |
|              |             |                   |                                                                                                    |
| Distrito     |             |                   | Juzaado                                                                                                    |
| Saltillo     |             |                   | Juzgado Primero de Primera instancia en Materia Familiar del Distrito Judicial de Saltillo                                |
| Cargar E     | scrito      | Crear PDF         |                                                                                                    |
| Seleccior    | nar doc     | pdf               |                                                                                                    |
| Para su corr | ecto proces | amiento La prom   | noción deberá estar en formato .PDF y no podrá pesar mas de 64 mb                                                         |
|              |             |                   |                                                                                                    |
| Anexo        | )S          |                   |                                                                                                    |
| Los anexos o | deberán car | rgarse en formato | PDF de manera independiente describiendo el contenido de cada uno (por ejemplo: "acta de nacimiento") y no podrán pesar m |
| 64mb         |             |                   |                                                                                                    |

#### Promoción a Exhorto

Al seleccionar dicha opción es necesario capturar los siguientes datos como se muestra a continuación:

- Ingresar el número de exhorto, el sistema validara si existe dicho registro en el juzgado correspondiente.
- Seleccionar el distrito y juzgado al que va dirigido la promoción
- Adjuntar el escrito de la demanda inicial en formato .pdf o elaborar el escrito en la opción crear pdf
- Si es necesario incluir anexos, capturar la descripción del anexo y adjuntar el documento en formato .pdf

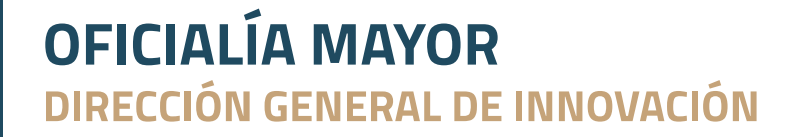

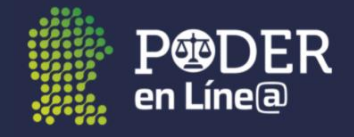

| Número de expediente                                                                                                 |
|----------------------------------------------------------------------------------------------------|
| •                                                                                                    |
| 0030/2021                                                                                                    |
|                                                                                                    |
|                                                                                                    |
|                                                                                                    |
| Juzgado                                                                                                    |
| Juzgado Tercero de Primera instancia en Materia Familiar del Distrito Judicial de Saltillo                           |
|                                                                                                    |
|                                                                                                    |
| berå estar en formato .PDF y no podrå pesar mas de 64 mb                                                             |
|                                                                                                    |
|                                                                                                    |
| manera independiente describiendo el contenido de cada uno (por ejemplo: "acta de nacimiento") y no podrán pesar mas |
| rgar anexos (PDF)                                                                                                    |
|                                                                                                    |

#### Solicitud de audiencia (Penal)

Al seleccionar dicha opción es necesario capturar los siguientes datos como se muestra a continuación, cabe mencionar que solo aplica para solicitud de audiencia en materia penal.

- Seleccionar el tipo de audiencia de la lista desplegable
- Ingresar el número único de causa
- Seleccionar el distrito y juzgado al que va dirigido la solicitud de audiencia
- Adjuntar el escrito de la demanda inicial en formato .pdf o elaborar el escrito en la opción crear pdf
- Si es necesario incluir anexos, capturar la descripción del anexo y adjuntar el documento en formato .pdf

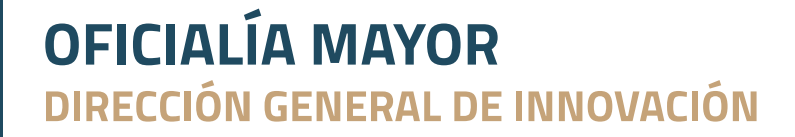

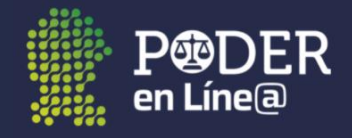

| nvíos           | Realizar envío                       |                                                                  |                                                          |
|-----------------|--------------------------------------|------------------------------------------------------------------|----------------------------------------------------------|
| Tipo d          | de trámite                           | Tipo de Audiencia                                                | Número Único de Causa                                    |
| Solic           | citud de Audiencia (Penal)           | Audiencia Inicial de control de detención                        | 200/2021                                                 |
| Nomb            | ore del imputado                     |                                                                  |                                                          |
| JUAN            | N HERANDEZ PEREZ                     |                                                                  |                                                          |
|                 |                                      |                                                                  |                                                          |
| Distrit         | to                                   | Juzgado                                                          |                                                          |
| Saltil          | llo                                  | Juzgado de Primera Instancia en Materia Pen                      | al del Sistema Acusatorio y Oral Saltillo                |
| Carg            | gar Escrito Crear PDF                |                                                                  |                                                          |
| Selec           | ccionar doc.pdf                      |                                                                  |                                                          |
| Para su         | i correcto procesamiento La promoció | n deberá estar en formato .PDF y no podrá pesar mas de 64 mb     |                                                          |
| Ane             | exos                                 |                                                                  |                                                          |
| Los ane<br>64mb | exos deberán cargarse en formato .PD | de manera independiente describiendo el contenido de cada uno (p | por ejemplo: "acta de nacimiento") y no podrán pesar mas |
| Descri          | ipción de anexo                      | Cargar anexos (PDF)                                              |                                                          |
|                 |                                      |                                                                  |                                                          |

#### Promoción a trámite (Penal)

Al seleccionar dicha opción es necesario capturar los siguientes datos como se muestra a continuación, cabe mencionar que solo aplica para promociones en materia penal.

- Ingresar el número único de causa
- Seleccionar el distrito y juzgado al que va dirigido la promoción.
- Adjuntar el escrito de la demanda inicial en formato .pdf o elaborar el escrito en la opción crear pdf
- Si es necesario incluir anexos, capturar la descripción del anexo y adjuntar el documento en formato .pdf

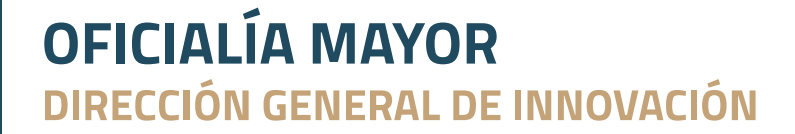

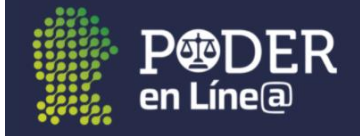

| nvíos            | Realizar enví                        | 0               |                   |                                                                                                    |
|------------------|--------------------------------------|-----------------|-------------------|----------------------------------------------------------------------------------------------------|
| Tipo de Prom     | <b>le trámite</b><br>noción a trámit | e (Penal)       |                   | Número Único de Causa<br>200/2021                                                                               |
| Nomb             | re del imputa                        | do              |                   |                                                                                                    |
| JUAN             | N HERANDEZ P                         | EREZ            |                   |                                                                                                    |
| Distrit          | :0                                   |                 |                   | Juzgado                                                                                                    |
| Saltill          | llo                                  |                 |                   |                                                                                                    |
| Carg             | gar Escrito                          | Crear PDF       |                   |                                                                                                    |
| Selec            | ccionar doc.                         | pdf             |                   |                                                                                                    |
| Para su          | correcto procesa                     | miento La promo | ción deberá estar | r en formato .PDF y no podrá pesar mas de 64 mb                                                                 |
| Ane              | exos                                 |                 |                   |                                                                                                    |
| Los ane:<br>64mb | exos deberán carç                    | arse en formato | PDF de manera in  | ndependiente describiendo el contenido de cada uno (por ejemplo: "acta de nacimiento") y no podrán pesar mas de |
| Descri           | pción de anex                        | o               | Cargar ane        | xos (PDF)                                                                                                    |
|                  |                                      |                 |                   |                                                                                                    |

#### Promoción a causa (Penal tradicional)

Al seleccionar dicha opción es necesario capturar los siguientes datos como se muestra a continuación, cabe mencionar que solo aplica para promociones en materia penal.

- Ingresar el número único de causa
- Seleccionar el distrito y juzgado al que va dirigido la promoción.
- Adjuntar el escrito de la demanda inicial en formato .pdf o elaborar el escrito en la opción crear pdf
- Si es necesario incluir anexos, capturar la descripción del anexo y adjuntar el documento en formato .pdf

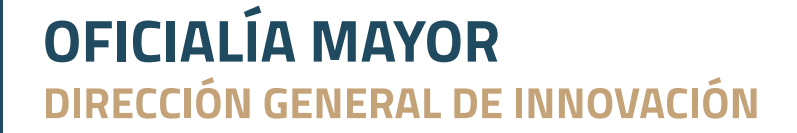

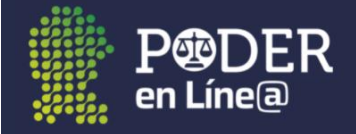

| Tipo de trámite                                              | Número de Causa Penal                                                                                                    |
|--------------------------------------------------------------|----------------------------------------------------------------------------------------------------|
| Promoción a Causa (Penal Tradicional)                        | COA/FG/XX/PGE/1220/AB-54128                                                                                                    |
| Nombre del acusado                                           |                                                                                                    |
| JUZN HERNANDEZ PEREZ                                         |                                                                                                    |
|                                                              |                                                                                                    |
| Distrito                                                     | Juzgado                                                                                                    |
| Saltillo                                                     | Juzgado Primero de Primera Instancia en Materia Penal Saltillo                                                                                                    |
| Cargar Escrito Crear PDF                                     |                                                                                                    |
| Seleccionar doc.pdf                                          |                                                                                                    |
| Para su correcto procesamiento La promoción deb              | perá estar en formato .PDF y no podrá pesar mas de 64 mb                                                                                                    |
| Para su correcto procesamiento La promoción deb              | verá estar en formato .PDF y no podrá pesar mas de 64 mb                                                                                                    |
| Para su correcto procesamiento La promoción deb              | verá estar en formato .PDF y no podrá pesar mas de 64 mb                                                                                                    |
| Anexos Los anexos deberán cargarse en formato .PDF de r 64mb | verá estar en formato .PDF y no podrá pesar mas de 64 mb<br>manera independiente describiendo el contenido de cada uno (por ejemplo: "acta de nacimiento") y no podrán pesar n |

#### Firmar y enviar

Al concluir con la captura del trámite, es necesario dar clic en la opción *Enviar NIP al número de celular*, dicha opción enviara un código de verificación por mensaje de texto al número celular registrado.

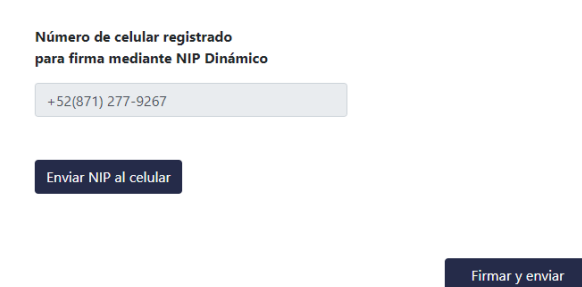

Posteriormente ingresar el código de verificación y dar clic en la opción Verificar código.

Firmar y enviar

| Número de celular r<br>para firma mediante | egistrado<br>e NIP Dinámico |
|--------------------------------------------|-----------------------------|
| +52(871) 277-9267                          |                             |
| 943841                                     |                             |
| Verificar Código                           |                             |
|                                            |                             |

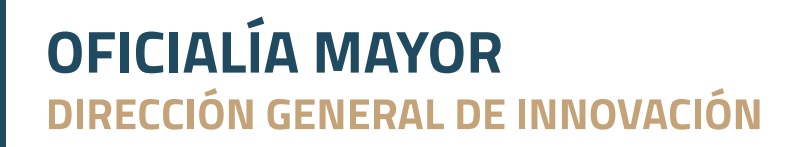

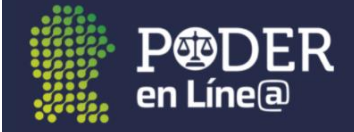

Para finalizar el registro de la promoción con éxito dar clic en la opción *Firmar y enviar*, recibirá el acuse al correo electrónico registrado.

| La promoción ha sido recibida exitosamente y este<br>estatus de su promoción. | acuse llegará a su correo     | electrónico registrado. En el apartado "Mis promociones" podrá revisar el                     |
|-------------------------------------------------------------------------------|-------------------------------|-----------------------------------------------------------------------------------------------|
|                                                                               | Presentante                   | CARLOS G HERNANDEZ SALAS<br>(871) 277-9267<br>carlos.hernandez@coahuila.gob.mx                |
|                                                                               | Tipo de promoción             | Promoción a Expediente                                                                        |
|                                                                               | Folio de Buzón<br>Electrónico | F-00035965                                                                                    |
|                                                                               | Materia                       | 5                                                                                             |
|                                                                               | Juzgado                       | Juzgado Primero de Primera instancia en Materia Familiar del Distrito<br>Judicial de Saltillo |
|                                                                               | Número de anexos              | Ninguno                                                                                       |
|                                                                               | Fecha de recepción            | 26-May-2021                                                                                   |
|                                                                               | Hora de recepción             | 14:03pm                                                                                       |
|                                                                               | Firma electrónica             | 3a35f315503fd99b154ec72e34394a8d                                                              |
|                                                                               |                               |                                                                                               |

 $\label{eq:unconstructed} \textbf{URL de validación:} https://poderenlineapruebas.pjecz.gob.mx/buzon/index.php?record=8f8064758da03dfec2970a04743d301f&id=35965 textures and textures and textur$ 

#### Mis envíos

En esta opción podrá visualizar los trámites registrados, en dicha listado se observa el *Tipo de trámite, folio del buzón del electrónico, No. Expediente o Folio, Fecha de recepción,* el *estado* del trámite, además de la *Oficialía* de parte que recibió el trámite, el *Órgano jurisdiccional* al que va dirigido la promoción, la opción de descargar el *Acuse de recibido,* así como el *Escrito* y los *anexos*.

Dicho estado cambiara a *Capturada* conforme el registro que realice la oficialía de partes correspondiente.

| Mis envios                   | Realizar envío             |                                 |                                    |           |                                                                                   |                                                                                                    |                      |                |                                         |
|------------------------------|----------------------------|---------------------------------|------------------------------------|-----------|-----------------------------------------------------------------------------------|----------------------------------------------------------------------------------------------------|----------------------|----------------|-----------------------------------------|
| Folio Buzón                  | Electrónico                |                                 | Materia                            |           | Fecha de Recibio                                                                  | do                                                                                                  |                      |                |                                         |
|                              |                            |                                 |                                    |           | dd/mm/aaaa                                                                        |                                                                                                    |                      |                | Buscar:                                 |
| Тіро                         | Folio Buzón<br>Electrónico | No.<br>Expediente-<br>Folio/Año | Fecha de<br>recepción              | Estado    | Oficialia                                                                         | Organo Jurisdiccional                                                                               | Acuse de<br>recibido | Escrito/Anexos | Boleta de Turnado/Acuse de<br>Recepción |
| Promoción<br>a<br>Expediente | F-00028139                 | 0101/2021                       | 12-<br>Abr-<br>2021<br>11:34<br>am | Capturada | Oficialia de<br>Partes de Saltillo<br>- Centro de<br>Justicia Civil y<br>Familiar | Juzgado Primero de<br>Primera instancia en<br>Materia Civil del Distrito<br>Judicial de Saltillo    |                      |                | (a)                                     |
| Promoción<br>a<br>Expediente | F-00028137                 | 0100/2020                       | 12-<br>Abr-<br>2021<br>11:30<br>am | Capturada | Oficialia de<br>Partes de Saltillo<br>- Centro de<br>Justicia Civil y<br>Familiar | Juzgado Primero de<br>Primera instancia en<br>Materia Civil del Distrito<br>Judicial de Saltillo    |                      |                |                                         |
| Promoción<br>a<br>Expediente | F-00035963                 | 0034/2019                       | 26-<br>May-<br>2021<br>13:59<br>pm | Recibida  | Oficialia de<br>Partes de Saltillo<br>- Centro de<br>Justicia Civil y<br>Familiar | Juzgado Primero de<br>Primera instancia en<br>Materia Familiar del<br>Distrito Judicial de Saltillo |                      |                |                                         |
| Promoción<br>a<br>Expediente | F-00035965                 | 0001/2021                       | 26-<br>May-<br>2021<br>14:03<br>pm | Recibida  | Oficialia de<br>Partes de Saltillo<br>- Centro de<br>Justicia Civil y<br>Familiar | Juzgado Primero de<br>Primera instancia en<br>Materia Familiar del<br>Distrito Judicial de Saltillo |                      |                |                                         |

Anterior 1 Siguiente

# **OFICIALÍA MAYOR** DIRECCIÓN GENERAL DE INNOVACIÓN

Mostrando registros del 1 al 4 de un total de 4 registros

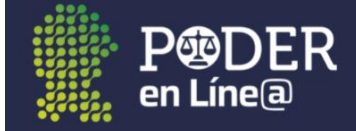

Además se cuenta con diferentes filtros de búsqueda que permitirán obtener información de un dato en específico como se muestra a continuación:

| Mis envíos                    | Realizar envío                   |                                 |                                    |                |                                                                                |                                                                                                  |                      |                |                                        |         |
|-------------------------------|----------------------------------|---------------------------------|------------------------------------|----------------|--------------------------------------------------------------------------------|--------------------------------------------------------------------------------------------------|----------------------|----------------|----------------------------------------|---------|
| Folio Buzón                   | Electrónico                      |                                 | Materia                            |                | Fecha de Recibic<br>dd/mm/aaaa                                                 | lo<br>D                                                                                          |                      |                | 0100/2020                              | Buscar: |
| Tipo                          | Folio Buzón<br>Electrónico       | No.<br>Expediente-<br>Folio/Año | Fecha de<br>recepción              | Estado         | Oficialia                                                                      | Organo Jurisdiccional                                                                            | Acuse de<br>recibido | Escrito/Anexos | Boleta de Turnado/Acuse d<br>Recepción | e       |
| Promoción<br>a<br>Expediente  | F-00028137                       | 0100/2020                       | 12-<br>Abr-<br>2021<br>11:30<br>am | Capturada      | Oficialia de Partes<br>de Saltillo -<br>Centro de Justicia<br>Civil y Familiar | Juzgado Primero de<br>Primera instancia en<br>Materia Civil del Distrito<br>Judicial de Saltillo |                      |                | (II)                                   |         |
| Mostrando re<br>un total de 4 | gistros del 1 al 1<br>registros) | de un total d                   | le 1 registro                      | s (filtrado de | Anterior 1                                                                     | Siguiente                                                                                        |                      |                |                                        |         |

**OFICIALÍA MAYOR** DIRECCIÓN GENERAL DE INNOVACIÓN

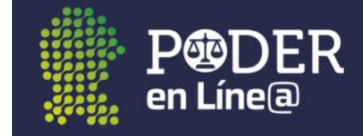

### **Expediente virtual**

En esta opción se podrá visualizar los expedientes a los que tiene acceso el usuario ingresado.

#### **Consulta de Expedientes**

Al ingresar al Expediente Virtual se muestra el listado de expedientes autorizados por el juzgado para su consulta, los cuales se solicitaron previamente, mediante la presentación de una promoción en el juzgado correspondiente.

|                               |        |           |                  |       | 🚔 EDUARDO ANTONIO VELAZQUEZ LOZANO 🛛 🕼 Salir |
|-------------------------------|--------|-----------|------------------|-------|----------------------------------------------|
|                               | Inicio | Mi Perfil | Aplicación(es) 🝷 | Ayuda | Aviso de privacidad                          |
| Distrito Judicial de Saltillo |        |           |                  |       | 2                                            |
| Distrito Judicial de Acuña    |        |           |                  |       | 0                                            |

Al dar clic en el total de expedientes o encabezado del juzgado, se podrá observar información relevante como el Folio, Expediente, Fecha de radicación y partes de los expedientes relacionados a dicho usuario.

|         |            |                | Inicio Mi Perfil A         | Aplicación(es) 👻 Ayuda Aviso de privacidad |   |
|---------|------------|----------------|----------------------------|--------------------------------------------|---|
|         |            |                |                            |                                            |   |
| istrito | Judicial o | de Saltillo    |                            |                                            | 2 |
| Merca   | ntil       |                |                            |                                            | 1 |
| Juzg    | ado Prim   | ero de Primera | a instancia en Materia Mer | cantil del Distrito Judicial de Saltillo   |   |
| 1       | 811/2020   | 622/2020       |                            | Partes                                     |   |
|         |            |                |                            |                                            |   |

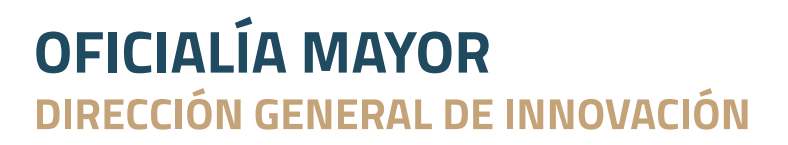

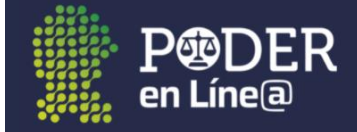

En la opción **Ver Expediente** se visualizará información relacionada con el expediente: Juzgado, Distrito, Folio, Expediente, Fecha de radicación, Presentante, Fecha de recepción, Tipo de juicio, Actores y demandados.

|                | E Datos del expediente                                                                      |  |  |  |  |  |  |
|----------------|---------------------------------------------------------------------------------------------|--|--|--|--|--|--|
| Folio:         | 811/2020                                                                                    |  |  |  |  |  |  |
| Expediente:    | 622/2020 Fecha de Radicación:                                                               |  |  |  |  |  |  |
| Presentante    | Fecha de Recepción                                                                          |  |  |  |  |  |  |
| Tipo de Juicio | JUICIO ORAL MERCANTIL                                                                       |  |  |  |  |  |  |
| Juzgado        | Juzgado Primero de Primera instancia en Materia Mercantil del Distrito Judicial de Saltillo |  |  |  |  |  |  |
| Distrito       | Saltillo                                                                                    |  |  |  |  |  |  |
| Actor(es):     | Demandado(s):                                                                               |  |  |  |  |  |  |

Además del listado de los documentos asociados con las columnas: fecha, tipo de documento, nombre del documento y archivo.

| strar 10 v Filtrar. |            |                   |                                               |               |  |  |  |  |
|---------------------|------------|-------------------|-----------------------------------------------|---------------|--|--|--|--|
| # 🔺                 | Fecha 🕴    | Tipo de documento | Nombre del documento                          | Ver Documento |  |  |  |  |
| 1                   |            | PROMOCION         | 36_EX_00622-2020_708_20-04-2021_15-40-57.od   | t             |  |  |  |  |
| 2                   |            | PROMOCION         | 36_EX_00622-2020_708_13-04-2021_12-31-09.od   | t CODT        |  |  |  |  |
| 3                   |            | PROMOCION         | 36_EX_00622-2020_92_05-04-2021_21-33-59.odt   |               |  |  |  |  |
| 4                   |            | PROMOCION         | 36_EXP_006222020_01-03-2021_13-56-43_671292.p | odf           |  |  |  |  |
| 5                   |            | AUDIENCIA         |                                               |               |  |  |  |  |
| 6                   | 26/02/2021 |                   |                                               | 001           |  |  |  |  |
| 7                   |            | AUDIENCIA         | 36_AU_00622-2020_676_23-02-2021_16-26-22.od   | t             |  |  |  |  |
| 8                   |            | PROMOCION         | 36_EX_00622-2020_149_16-02-2021_16-01-55.od   | t             |  |  |  |  |
| 9                   |            | AUDIENCIA         | 36_AU_00622-2020_676_11-01-2021_10-10-46.od   | t             |  |  |  |  |

#### Visualizar y descargar documentos

Para visualizar el documento dar clic en el icono correspondiente en la columna documento el cual mostrará el visor de archivos, donde se tiene la posibilidad de visualizarlo en pantalla completa y descargarlo individualmente

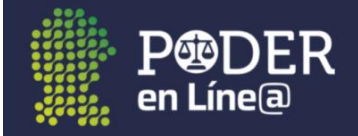

|                              |                                                                                                    | \$                                         | × |
|------------------------------|----------------------------------------------------------------------------------------------------|--------------------------------------------|---|
| ≡ 151F5C4D-19F2-41CD-9CDC-E8 | 1 / 2   - 70% +   🗄 🚸                                                                                                | ± a :                                      |   |
|                              | Consorcio Jurídico - Abogados<br>Juzgado Primero mercantil del distrito<br>Judicia: en sal TILIO COAHULA.            | r                                          |   |
| 2                            | en mi carácter de la empres dentro de los autos del juicio al u<br>Usted con el debido respeto comparezco a exponer: | Apoderado Legal de<br>rubro indicado, ante | • |

Para descargar el total de documentos es necesario dar clic en la opción **Descargar todos** *los documentos*, dicha opción descarga un archivo comprimido.

|              |                   |                            |   | Beschigar todos los docum | cintos |
|--------------|-------------------|----------------------------|---|---------------------------|--------|
| Mostrar 10 🗸 |                   |                            |   | Filtrar:                  |        |
| # 🔺 Fecha 🔶  | Tipo de documento | \$<br>Nombre del documento | ₹ | Ver Documento             | ¢      |

Además se incluyen filtros de búsqueda por fecha, tipo de documento y paginación.

| ¥ 🔺 | Fecha 🔶    | Tipo de documento | $\stackrel{\wedge}{=}$ | Nombre del documento                        | ÷ | Ver Documento |
|-----|------------|-------------------|------------------------|---------------------------------------------|---|---------------|
| 7   | 23/02/2021 | AUDIENCIA         |                        | 36_AU_00622-2020_676_23-02-2021_16-26-22.od |   |               |

Para regresar a la página principal dar clic en el botón Regresar a la página anterior.

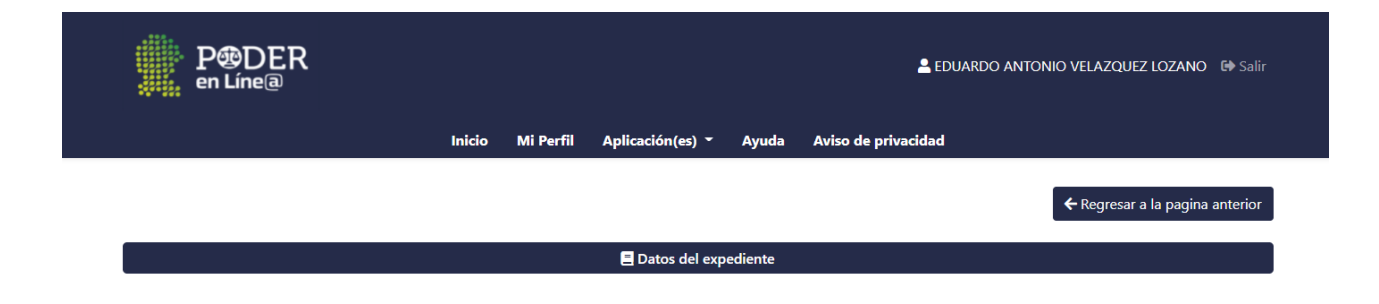

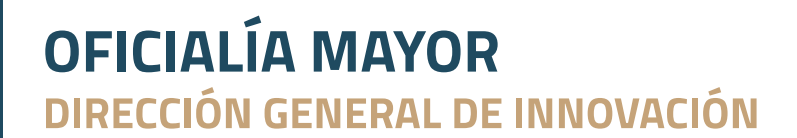

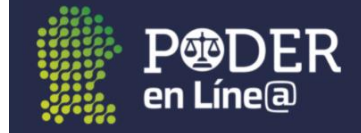

### Boletas electrónicas de gestión actuarial

En esta opción se podrá realizar y visualizar las boletas de notificación del usuario ingresado.

|                                                                 |                                 | L CARI                                                                                      | LOS G HERNANDEZ SALAS 🛛 🔂 Sal                             |
|-----------------------------------------------------------------|---------------------------------|---------------------------------------------------------------------------------------------|-----------------------------------------------------------|
|                                                                 | Inicio Mi                       | i Perfil Aplicación(es) - Ayuda Aviso de privacidad                                         |                                                           |
| Mis Boletas Realizar Boleta                                     |                                 |                                                                                             |                                                           |
| Mostrar 10                                                      |                                 |                                                                                             | Filtrar:                                                  |
| Fecha de No. de<br>Solicitud <sup>↑↓</sup> Boleta <sup>↑↓</sup> | No.<br>Expediente <sup>†↓</sup> | Juzgado                                                                                     | <sup>11</sup> Estatus <sup>11</sup> Detalle <sup>11</sup> |
| 2021-05-19 15:25:03 <b>SALJ1000049</b>                          | 10/2021                         | Juzgado Primero de Primera instancia en Materia Mercantil del Distrito Judicial<br>Saltillo | de CAPTURADA 🚯                                            |
| 2021-05-21 08:27:08 SALJ1000050                                 | 10/2021                         | Juzgado Primero de Primera instancia en Materia Mercantil del Distrito Judicial<br>Saltillo | de INCOMPLETA 🚯                                           |
|                                                                 |                                 |                                                                                             | Anterior 1 Siguiente                                      |

#### Realizar boleta

Al seleccionar dicha opción es necesario capturar los siguientes datos como se muestra a continuación, esto solo aplica para la solicitud de boletas de notificación en materia Mercantil.

- Seleccionar el distrito y juzgado al que va dirigida la solicitud de boleta.
- Ingresar el número de expediente, posteriormente dar clic en *Buscar*, verificar que la información es la correcta
- Seleccionar el tipo de diligencia a solicitar.

|                             |           |           |                |              | 🛓 EDUARDO ANTONIO VELAZQUEZ LOZANO 🚺                                    |
|-----------------------------|-----------|-----------|----------------|--------------|-------------------------------------------------------------------------|
|                             | Inicio Mi | Perfil Ap | licación(es) 🍷 | Ayuda        | Aviso de privacidad                                                     |
| Mis Boletas Realizar Boleta |           |           |                |              |                                                                         |
| Distrito:                   |           |           | Ju             | zgado:       |                                                                         |
| Saltillo                    |           |           | J              | uzgado Prin  | nero de Primera instancia en Materia Mercantil del Distrito Judicial de |
| No. Expediente:             |           |           | ті             | oo de Dilige | encia:                                                                  |
|                             |           |           |                |              |                                                                         |

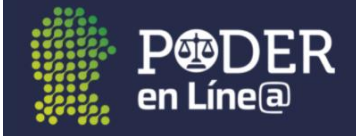

#### Continuar con la selección del acuerdo a notificar

#### Seleccionar Auto a Notificar:

| Mostrar        |                                    |                                              | Filtrar:             |
|----------------|------------------------------------|----------------------------------------------|----------------------|
| Fecha del auto | ↑↓ Acuerdo                         | ↑↓ Archivo <sup>↑↓</sup>                     | Seleccionar          |
| 09/01/2018     | PROMOCION INICIAL DE<br>EXPEDIENTE | 36_EX_00001-2018_8_08-01-<br>2018_09-28-44   | ۲                    |
| 14/02/2018     | PROMOCION                          | 36_EX_00001-2018_68_13-02-<br>2018_14-12-55  | 0                    |
| 14/12/2018     | PROMOCION                          | 36_EX_00001-2018_491_13-12-<br>2018_14-50-34 | 0                    |
| Página 1 de 1  |                                    |                                              | Anterior 1 Siguiente |

Y para finalizar agregar a las personas a notificar en la opción **Agregar persona**, capturando los siguientes datos, posteriormente dar clic en *Guardar cambios*:

- Nombre y apellidos
- Domicilio a notificar

|                                |                      |          |              | 2040 44 4            |                |                      |
|--------------------------------|----------------------|----------|--------------|----------------------|----------------|----------------------|
| 14/12/2018                     | Modificar Dat        | os       |              |                      |                | ×                    |
|                                | Nombre(s):           | YAJAIRA  |              |                      |                |                      |
| Página 1 de 1                  | Apellido<br>Paterno: | FLORES   |              | Apellido<br>Materno: | ROCHA          | Anterior 1 Siguiente |
| Persona(s) a Noti <sup>,</sup> | Estado*:             |          |              | Municipio*:          |                | + Agregar Persona    |
|                                | Coahuila de Z        | Zaragoza |              | Saltillo             |                |                      |
| Nombre                         |                      |          |              |                      |                | Domicilio            |
|                                | Código postal        | *:       | Asentamiento | *:                   |                |                      |
|                                | 25290                |          | América      |                      |                |                      |
| Observaciones:                 | Tipo de Asenta       | amiento: |              | Zona:                |                |                      |
|                                | Colonia              |          |              | Urbano               |                |                      |
|                                | Tipo de Domic        | :ilio*:  | Calle*:      |                      | Numero Int./Ex | t.*:                 |
|                                | Residencial          |          | POLINESIA    |                      | 254            |                      |
|                                |                      |          |              |                      | 🖬 Guardar C    | ambios               |

Al concluir con la captura de la boleta, es necesario hacer clic en la opción *Guardar Notificación*, dicha opción dará por concluido la solicitud de la boleta de notificación, mostrando un mensaje de que se ha registrado correctamente la información.

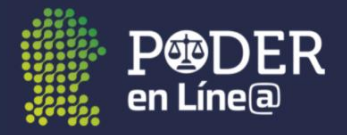

|                      |            | Acuerdo                    | Archivo        | Seleccionar       |
|----------------------|------------|----------------------------|----------------|-------------------|
| Persona(s) a Notific | car:       | $\checkmark$               |                | + Agregar Persona |
| Nombre               | Apellido I | Se registro la información | correctamente. | Domicilio         |
| Observaciones:       |            |                            | ок             |                   |

#### Mis Boletas

En este apartado podrá visualizar las boletas generadas y solicitadas, en dicho listado se observa la *Fecha de Solicitud, No. de Boleta, No. Expediente, Juzgado* al que se le ha solicitado dicha boleta, *Estatus* en el que se encuentra la boleta, **Detalle**, en donde se podrá visualizar información de la boleta y el apartado que mostrará la *cédula de notificación* de la Boleta.

Dicho estado cambiara conforme el proceso de trabajo que realice la central de actuarios correspondiente.

| en Línea                                                          | R                                         |                              |                                                                               |                                                                |                                              |                                                                               | Larlos (                                                             | a Carlos g Hernandez Salas 🛛 🖨 Sal |             |  |
|-------------------------------------------------------------------|-------------------------------------------|------------------------------|-------------------------------------------------------------------------------|----------------------------------------------------------------|----------------------------------------------|-------------------------------------------------------------------------------|----------------------------------------------------------------------|------------------------------------|-------------|--|
|                                                                   |                                           | Inicio                       | Mi Perfil A                                                                   | plicación(es) 🔻                                                | Ayuda                                        | Aviso de privacidad                                                           | I                                                                    |                                    |             |  |
| Mis Boletas Realiz                                                | zar Boleta                                |                              |                                                                               |                                                                |                                              |                                                                               |                                                                      |                                    |             |  |
| Mostrar 10                                                        |                                           |                              |                                                                               |                                                                |                                              |                                                                               | F                                                                    | iltrar:                            |             |  |
| Fecha de<br>Solicitud <sup>↑↓</sup>                               | No. de<br>Boleta <sup>↑↓</sup>            | No.<br>Expediente            | ţ↑                                                                            |                                                                | Juza                                         | ado                                                                           | †↓                                                                   | Fstatus <sup>↑↓</sup>              | Detalle ᡝ   |  |
|                                                                   |                                           |                              |                                                                               |                                                                | 9                                            |                                                                               |                                                                      | Lotatus                            | Dettane     |  |
| 2021-05-19 15:25:03                                               | SALJ1000049                               | 10/2021                      | Juzgado Pr<br>Saltillo                                                        | imero de Primera i                                             | nstancia en                                  | Materia Mercantil del I                                                       | Distrito Judicial de                                                 | CAPTURADA                          | 0           |  |
| 2021-05-19 15:25:03<br>2021-05-21 08:27:08                        | SALJ1000049<br>SALJ1000050                | 10/2021                      | Juzgado Pr<br>Saltillo<br>Juzgado Pr<br>Saltillo                              | imero de Primera i<br>imero de Primera i                       | nstancia en                                  | Materia Mercantil del I<br>Materia Mercantil del I                            | Distrito Judicial de<br>Distrito Judicial de                         | CAPTURADA                          | 6           |  |
| 2021-05-19 15:25:03<br>2021-05-21 08:27:08<br>2021-05-26 15:10:36 | SALJ1000049<br>SALJ1000050<br>SALJ1000053 | 10/2021<br>10/2021<br>1/2018 | Juzgado Pri<br>Saltillo<br>Juzgado Pri<br>Saltillo<br>Juzgado Pri<br>Saltillo | imero de Primera i<br>imero de Primera i<br>imero de Primera i | instancia en<br>instancia en<br>instancia en | Materia Mercantil del I<br>Materia Mercantil del I<br>Materia Mercantil del I | Distrito Judicial de<br>Distrito Judicial de<br>Distrito Judicial de | CAPTURADA<br>INCOMPLETA<br>ENVIADA | 0<br>0<br>0 |  |